## HOW TO SET DIRECTORY SUPPRESSION

| 1. Log into MyU.                  | My <b>U</b> Key Links Campus   | is Info Resources Favorites                        | 🕒 University Student 🛛 🔺 🎮                  |
|-----------------------------------|--------------------------------|----------------------------------------------------|---------------------------------------------|
| 2. Select the <b>My Info</b> tab. |                                | Lisi sereite. Chude                                | -                                           |
|                                   |                                |                                                    |                                             |
|                                   | \$ MY FINANCES                 | Address                                            | ₽ EDIT                                      |
|                                   | MY INFO                        | Home 12345 University Ave<br>Minneapolis, MN 55455 |                                             |
|                                   |                                | Mailing 500 Main St<br>Saint Paul, MN 55112-3262   |                                             |
|                                   |                                | Phone                                              |                                             |
|                                   |                                | Cellular 763/123-4567                              |                                             |
|                                   |                                | Home 703/123/4307                                  |                                             |
| 3. Click the pencil icon in the   |                                | Directory Suppression                              |                                             |
| Directory Supression heading to   |                                |                                                    |                                             |
| access your options.              |                                | Email<br>University remove@umn.edu                 | eorr                                        |
|                                   |                                | Home remove@umn.edu                                |                                             |
|                                   | Need Help?   Show Help Options |                                                    |                                             |
|                                   |                                |                                                    | ator and employer. Online Privacy Statement |

UNIVERSITY OF MINNESOTA Driven to Discover™

- 4. Carefully read the information then click the Edit FERPA/Directory Restrictions button.
- 5. Select the option you desire, then click **Save**.

|                  | MyU Key Links Campus Info             | o Resources Favorites                                                            | 🕒 University Student 🔤 🛕 🏴                          |  |
|------------------|---------------------------------------|----------------------------------------------------------------------------------|-----------------------------------------------------|--|
|                  | E NEWS                                | University Student 🖉 EBIT                                                        |                                                     |  |
|                  |                                       |                                                                                  |                                                     |  |
|                  | \$ MY FINANCES                        | Address                                                                          | d <sup>₽</sup> EDIT                                 |  |
|                  | MY INFO                               | Home 12345 University Ave<br>Minneapolis, MN 55455                               |                                                     |  |
|                  |                                       | Mailing 500 Main St<br>Saint Paul, MN 55112-3262                                 |                                                     |  |
|                  |                                       | Phone                                                                            | ♂ EDIT                                              |  |
|                  |                                       | Cellular 763/123-4567                                                            |                                                     |  |
|                  |                                       | Home 763/123-4567                                                                |                                                     |  |
|                  |                                       | Directory Suppression                                                            | & EDIT                                              |  |
|                  |                                       | Your suppression level is: Suppress Phone Numbers and                            | Addresses                                           |  |
| ange within MyU. |                                       | Email                                                                            | 🖋 EDIT                                              |  |
| <i>,</i>         |                                       | University remove@umn.edu                                                        | u                                                   |  |
|                  |                                       | Home remove@umn.edu                                                              | u                                                   |  |
|                  |                                       | Need Help?      Show Help Options                                                |                                                     |  |
|                  | © 2017 Regents of the University of M | innesota. All rights reserved. The University of Minnesota is an equal opportuni | ity educator and employer. Online Privacy Statement |  |

| 6. | You | will | see | the | change | within | MyU. |
|----|-----|------|-----|-----|--------|--------|------|
|----|-----|------|-----|-----|--------|--------|------|

| CROOKSTON                        | DULUTH                              | MORRIS                        | ROCHESTER                            | TWIN CITIES                       |
|----------------------------------|-------------------------------------|-------------------------------|--------------------------------------|-----------------------------------|
| (218) 281-8548<br>umcreg@umn.edu | (218) 726-8000<br>umdhelp@d.umn.edu | (320) 589-6046<br>ummonestop@ | (507) 258-8069<br>umr1stop@r.umn.edu | (612) 624-1111<br>onestop@umn.edu |
|                                  |                                     | morris.umn.edu                |                                      |                                   |